# **Internetanleitung**

#### Starten der Bearbeitung:

Seite <u>www.frauenwuerde.de/admin</u> aufrufen

BenutzerInnenname (Username) eingeben

Passwort eingeben

Login anklicken

#### Beenden der Bearbeitung:

Achtung immer über Logout

## Tipp:

Wenn Fenster Neu/Navigator benutzt wird, kann zwischen admin und der Seite von Frauenwürde hin und her angezeigt werde, was verändert wurde und wie es aussieht.

#### Seite bearbeiten:

(für Beratungsstellen sind die Seiten der Beratungsstelle und die Seite Trägervereine offen)

Seite bearbeiten anklicken - es erscheint die Maske "Seiten"

Bis zur gewünschten Seite skrollen

Button 🖋 (bearbeiten) anklicken

Text schreiben - ohne Formatierungen

Die gewünschten **Formatierungen** wie folgt über die Formatierungsbuttons eingeben:

#### Möglichkeiten Schrift:

Text markieren – und anklicken:

B = fett [b] Text ... [/b]
I = kursiv [i] Text ... [/i]
H = Hervorhebung durch Farbe (nur grün möglich)

Zeilenumbruch:

Nach der betreffenden Zeile den entsprechenden Button gegebenenfalls mehrfach klicken

andere Formatierungen:

rechts-, linksbündig und mittig über die entsprechenden bekannten Buttons

Einfügen von E-Mail-Adressen:

Button 🖂 klicken = [mail=] E-Mail-Link [/mail] erscheint und wie folgt einfügen:

[mail=E-Mail-Adresse]E-Mailadresse oder Hinweiswort[/mail]

Einfügen einer Internetadresse:

Button ,,Hyperlink" klicken = [link=]Hyperlink[/link] erscheint, wie folgt einfügen:

[link=http://www. .....Adresse]Internetadresse oder Hinweiswort[/link]

# Jede bearbeitete Seite ist abzuschließen mit: .. Schritt – Vorschau (evtl. noch mal bearbeiten) - Fertig

#### Seiten einfügen:

- 1. admin Seite links Neue statische Seite erstellen
  - Überschrift festlegen
  - Text eintragen
  - Seite schließen mit "Fertig"
- 2. admin Seite links Menü-Struktur aufrufen
  - Eintrag hinzufügen (Überschrift der neuen Seite eintragen)
  - in ... zur z.B. Beratungsstelle ... scrollen und anklicken
- 3. auf gleicher Seite
  - zur angezeigten neuen Seite scrollen (Seitenüberschriftberschrift *nicht verknüpft*)
  - "Verknüpfung" anklicken
- 4. Es erscheint eine neue Maske
  - scrollen bis zur Zeile mit der neuen Seite
  - 🛛 anklicken
  - weiterscrollen bis "Übernehmen" und anklicken.

### PDF-Datei einfügen

1. admin Seite links - Datei hochladen es erscheint: Datei Durchsuchen hier Durchsuchen anklicken, es werden Dateien angeboten, die richtige anklicken

und: Stichwort eingeben hier der Datei einen Namen geben

Hochladen anklicken

2. Einfügen in den Text admin Seite links - Datei Übersicht

Dateinamen suchen (von den angebotenen Dateien) unter Spalte "Pfad" files..... markieren

kopieren

Dann wie bei Seite bearbeiten die entsprechende Seite suchen und im Text dort, wo die PDF-Datei eingefügt werden soll.

Button "Hyperlink" klicken = [link=]Hyperlink[/link] erscheint, wie folgt einfügen: [link= einfügen des kopierten Pfades] Hinweiswort[llink]

Bei **Bildern** ähnlich verfahren allerdings ist zu beachten:

#### es müssen JPG-Dateien sein die Breite darf 600 Pixel nicht überschreiten

eingefügt wird mit dem blauen Button in der Formatierungsleiste.